## SERVIZIO DI RISTORAZIONE SCOLASTICA

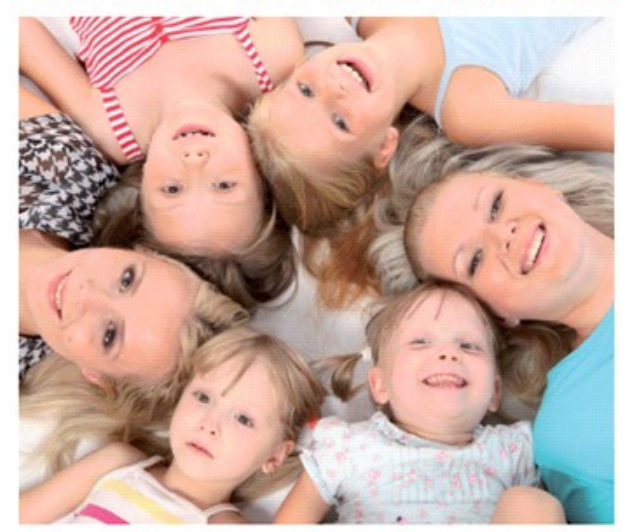

## INFORMATIVA SUI SISTEMI DI PAGAMENTO

Dussmann Service gestisce il servizio di ristorazione scolastica, rilevazione presenze e pagamenti per gli utenti del Comune di Lainate. Il pagamento avviene tramite addebito SDD (ex RID) e ricariche di tipo PRE-PAGATO.

## Di seguito vi illustriamo come accedere al software

Per ogni famiglia iscritta al servizio è assegnato un conto elettronico intestato al genitore pagante.

#### Nel suo caso risulta :

### Codice Fiscale:

A questo conto sono collegati i bambini che usufruiscono del servizio con la loro tariffa specifica. Per riscontro riportiamo i bambini che risultano collegati al suo conto. Qualora il codice fiscale sopra indicato o i bambini collegati al conto non fossero corretti o fossero mancanti, si prega di inoltrare segnalazione tramite il form contatti riportato sul sito https://scuoledussmann.it.

Il software scolastico è attivo online e si trova all'indirizzo: <u>https://lainate.ecivis.it</u> . Indichiamo le credenziali per accedere alla propria area riservata:

### Codice Utente:

#### Password:

(Nel caso la password sia già in uso verrà visualizzata con "web"). E' inoltre attivo l'accesso tramite SPID.

## Per effettuare i pagamenti del servizio mensa

I pasti devono essere pagati tramite SDD (ex RID). Il sistema SDD garantisce puntualità del pagamento e semplicità. Per avvalersi di questa modalità è necessario sottoscrivere il modulo SDD presente sul portale genitori <u>https://scuoledussmann.it</u> sezione "Modulistica". E' un servizio gratuito e posticipato, verranno addebitati da Dussmann solo i pasti consumati. <u>Non è necessario consegnare</u> nuovamente il modulo SDD nel caso abbiate già attiva tale modalità di pagamento.

ATTENZIONE: in caso di mancati pagamenti il servizio verrà sospeso al fine di evitare che ciò si ripercuota su tutti i fruitori del servizio. Verrà comunicato che lo stesso sarà riattivato solo dopo la regolarizzazione della propria posizione debitoria.

Nel caso in cui non fosse possibile usufruire dell'addebito tramite SDD, è possibile inoltre procedere al pagamento – solo in via anticipata, ovvero prima del consumo dei pasti – con le seguenti modalità:

→ con carta di credito online, accedendo al sito con le proprie credenziali

→ presso gli esercenti convenzionati. Per il pagamento bisogna presentare la Tessera Sanitaria dell'intestatario del conto elettronico (genitore che ha effettuato l'iscrizione) all'incaricato del punto di ricarica autorizzato e comunicare l'**importo** che si vuole versare. L'incaricato effettua una "ricarica" accreditandola sul conto elettronico attraverso un terminale POS e rilascia uno scontrino sul quale risulta il versamento effettuato e che dovrà essere conservato quale ricevuta dell'avvenuto pagamento. Nel caso di più figli associati al conto elettronico è sufficiente effettuare un'unica ricarica. L'importo minimo di ricarica é di € 30,00, da maggio in poi sarà possibile effettuare ricariche di importo inferiore, per parificare il saldo a fine anno.

Le ricariche si potranno effettuare presso i seguenti punti autorizzati, **solo tramite bancomat, non saranno accettati i contanti**. CARTOLERIA CRIBIU' – VIA SICILIA 2 FARMACA BARBAIANA – VIA ROMA 54 FARMACIA COMUNALE 1 – VIA RE UMBERTO 1 FARMACIA COMUNALE 1 – VIA RE UMBERTO 1

## E' attivo il servizio per annullare il pasto in caso di assenza in mensa del proprio figlio/a, utilizzando una delle procedure di seguito indicate

Il costo del pasto verrà decurtato dal conto di ogni genitore per ogni giorno di presenza alla mensa, le presenze a mensa sono segnate in automatico ed è cura dei genitori disdire la presenza in caso di necessità con le seguenti modalità entro le ore 9:30 del mattino, non sarà possibile modificare la prenotazione dopo tale orario.

## **MODALITA' PER COMUNICARE L'ASSENZA VIA APP**

Per utilizzare l'APP sarà necessario effettuare il download dell'app "eCivis" direttamente da Play Store oppure da Apple Store. All'interno del sito <u>https://lainate.ecivis.it</u> nella sezione "DOCUMENTI" troverete una piccola guida. Di seguito si indicano le due modalità di download dell'applicazione:

| <ol> <li>Accedere su Play Store o Apple Store e cercare tra le<br/>applicazioni inserendo la parola chiave "eCivis". Tra le<br/>applicazioni proposte scegliere quella identificata dal nome<br/>"eCivis" di Project srl e dal logo accanto.</li> </ol> | 2) Effettuare la scansione del<br>"QRCODE" di seguito riportato |  |
|----------------------------------------------------------------------------------------------------|-----------------------------------------------------------------|--|
|----------------------------------------------------------------------------------------------------|-----------------------------------------------------------------|--|

Una volta scaricata l'app, occorre effettuare l'accesso con le credenziali in vostro possesso, specificando il Comune, il Cod Utente e la Password oppure con SPID. All'interno dell'APP troverete le sezioni: news, documenti, utenti, prenotazioni, stato contabile e comunicazioni, che vi invitiamo a consultare liberamente. Nella sezione **prenotazioni** potrete effettuare la segnalazione di assenza dalla mensa nel modo seguente:

- 1) Cliccare sull'alunno/a interessato tra quelli indicati, apparirà un calendario mensile
- 2) Selezionare la giornata in cui l'utente non usufruirà del servizio mensa, tra quelle con il bordo verde
- 3) Dal menù in basso a destra, scegliere "Assenza" e poi fare click su "Salva" per confermare l'operazione

## **MODALITA' PER COMUNICARE L'ASSENZA VIA WEB**

E' possibile registrare online l'assenza di vostro/a figlio/a accedendo all'area riservata del portale <u>https://lainate.ecivis.it</u> inserendo le proprie credenziali. All'interno del sito troverete le sezioni: news, documenti, comunicazioni, iscrizioni, prenotazioni pasti, anagrafica genitore/tutore, anagrafica alunni. Nella sezione **Prenotazioni Pasti** potrete effettuare la segnalazione di assenza dalla mensa nel modo seguente:

- 1) Scegliere l'utente interessato ed il servizio, apparirà una lista di giorni futuri da poter selezionare
- 2) Selezionare la giornata in cui l'utente non usufruirà del servizio mensa, tra quelle in verde
- 3) Selezionare "Assenza" e poi fare click in basso su "Conferma" per confermare l'operazione

## **MODALITA' PER COMUNICARE L'ASSENZA VIA SMS**

Inviare un SMS al numero (+39) 3349444111 utilizzando esclusivamente il numero di cellulare che avete indicato nel modulo di iscrizione online. Nessun altro numero viene riconosciuto dal sistema, pertanto la disdetta non andrà a buon fine se utilizzerete un diverso numero di cellulare e il pasto vi verrà addebitato. Per verificare il cellulare abilitato accedere all'area riservata del portale.

#### Orari per annullare il pasto con SMS:

Dalle 16:00 alle 24:00 del giorno precedente, oppure dalle 06:00 alle 09:30 del giorno stesso.

Se il messaggio viene inviato al di fuori dell'orario prestabilito, un SMS vi informerà che la disdetta non è stata presa in carico.

Come compilare l'SMS:

digitare il codice identificativo personale dell'alunno seguito da uno spazio (il codice è indicato nella tabella sottostante)
 digitare A seguito da uno spazio

3) digitare il numero dei giorni per i quali si desidera effettuare la disdetta (es. 1,2,3 ecc.); in caso di periodo prolungato è necessario indicare il numero di giorni consecutivi includendo i sabati e le domeniche. Se il periodo non viene specificato verrà annullato solamente il pasto della giornata stessa. Attenzione: il numero massimo di giorni consecutivi che si possono disdire è di 30.

Esempio, nel caso in cui l'alunno Mario Rossi (codice badge 123456) rimanga Assente per 1 giorno: si scriverà: 123456 A 1

In caso di mancanza di tessera sanitaria o se la ricarica non viene fatta dall'intestatario del conto, è possibile ritagliare e utilizzare il codice a barre riportato a fianco

## Dussmann

# Dussmann

Per assistenza è possibile consultare la sezione FAQ del portale scolastico <u>https://scuoledussmann.it</u>, dopo aver selezionato il proprio Comune. Per eventuali segnalazioni è obbligatorio utilizzare il form presente nella sezione CONTATTI del portale scolastico sopra indicato.